# TUTORIAL AutoCAD OUTPUT

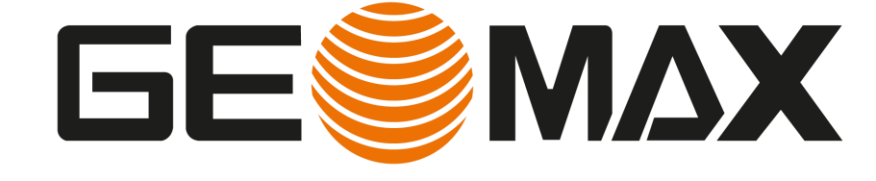

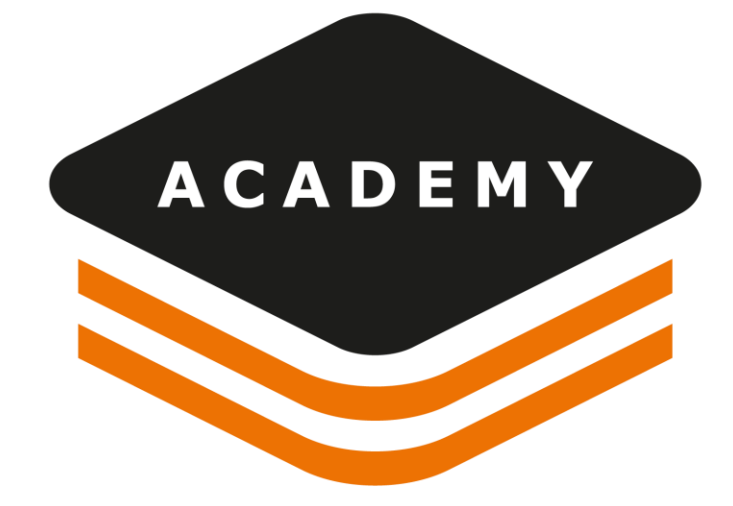

## **AutoCAD Output**

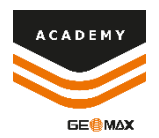

#### DESCRIPTION

Use the Output menu to share data with AutoCAD

#### GOAL

- How to select the AutoCAD settings
- How to copy data to AutoCAD
- How to import data from AutoCAD

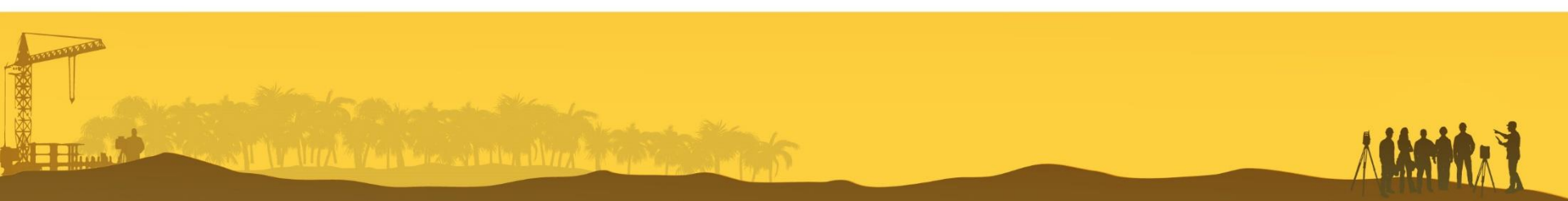

### Output – AutoCAD Settings Menu

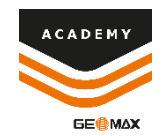

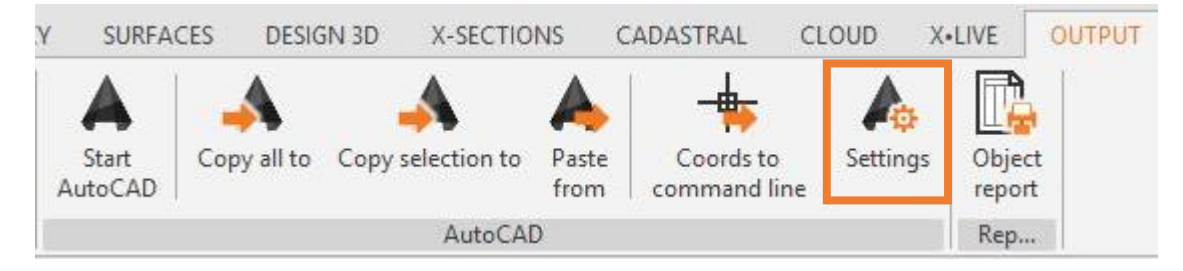

| AutoCAD version | AutoCAD version  |                     |   |
|-----------------|------------------|---------------------|---|
|                 | AutoCAD type:    | AutoCAD             | ~ |
| Export settings | AutoCAD release: | AutoCAD 2013 - 2014 | ~ |
|                 |                  |                     |   |
|                 |                  |                     |   |
|                 |                  |                     |   |

From **OUTPUT** menu select **SETTINGS**, the AutoCAD Settings windows will now appear, it is possible to select AutoCAD version options: - AutoCAD type

- AutoCAD release

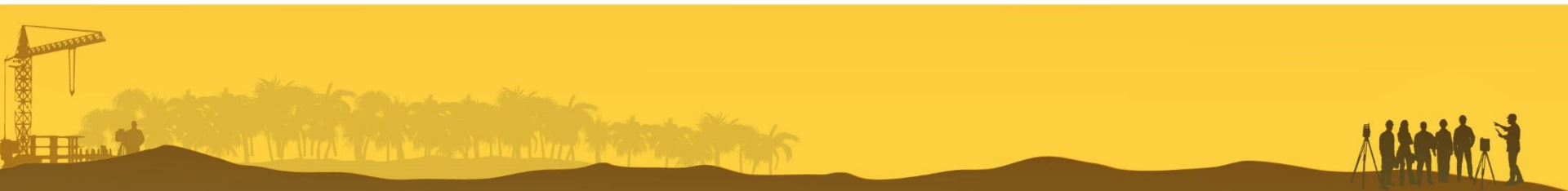

### Output – AutoCAD Settings Menu

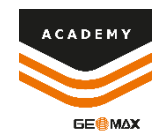

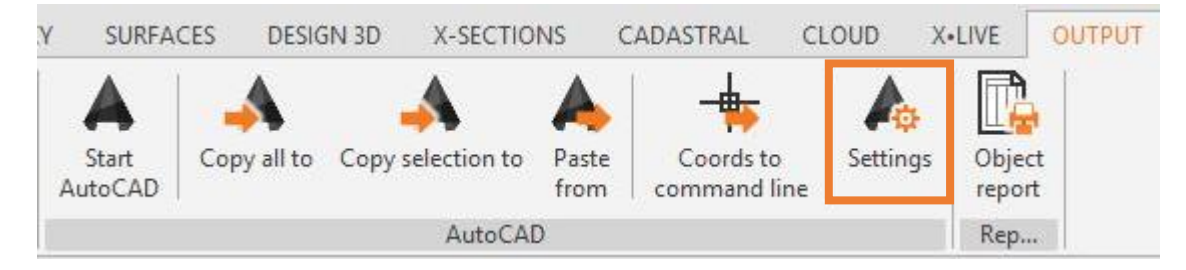

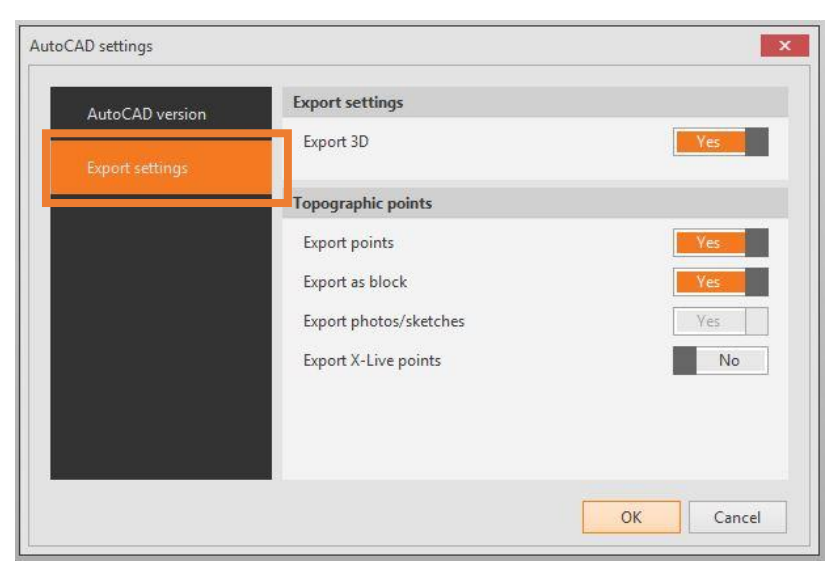

From *OUTPUT* menu select *SETTINGS*, the AutoCAD Settings windows will now appear, it is possible to select Export settings:

- Export 3D
- Topographic points options

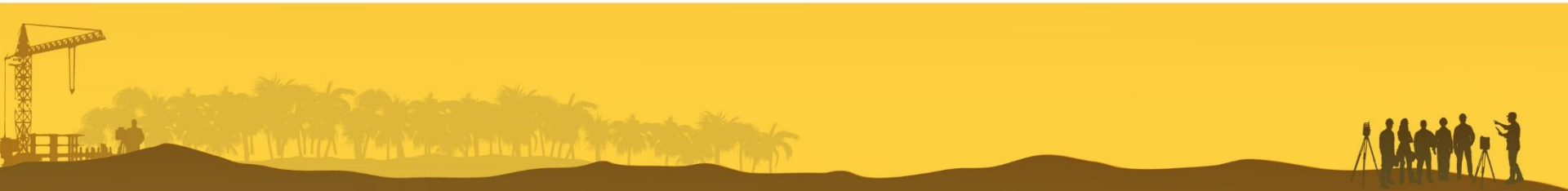

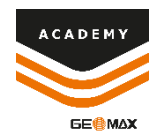

## **Copy to AutoCAD**

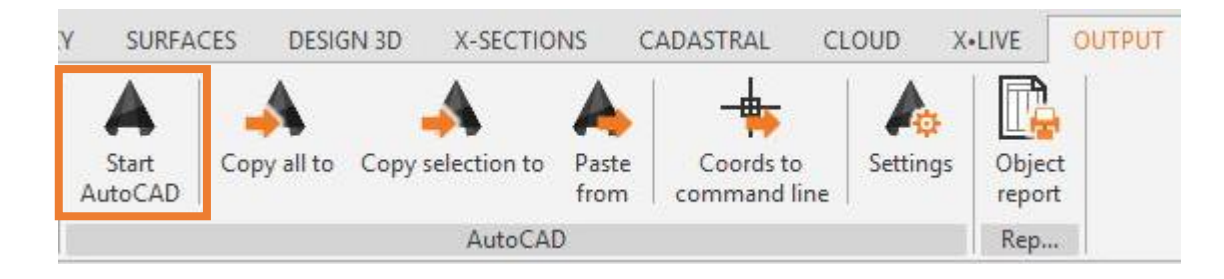

From **Start AutoCAD** it is possible to run AutoCAD or show it to front of the windows

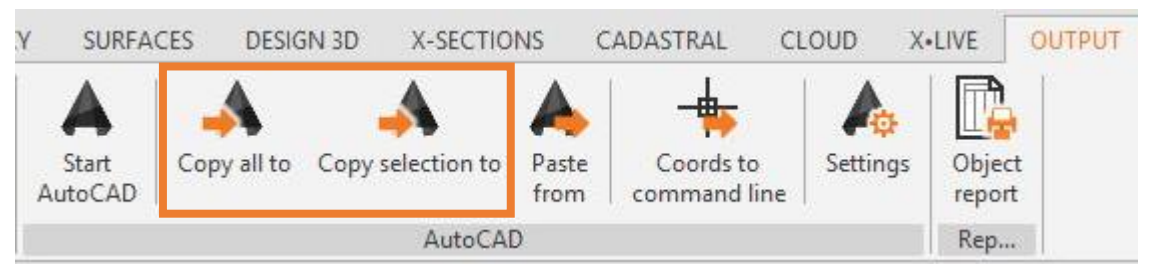

From AutoCAD menu it is possible to select Copy all to or Copy selection to, to copy visible entities from X-PAD Office Fusion to AutoCAD

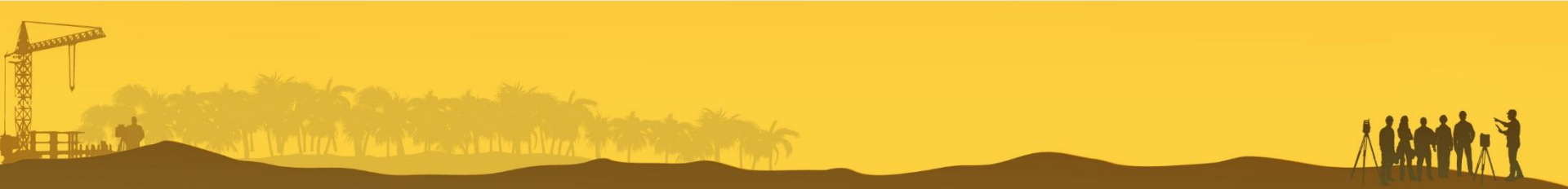

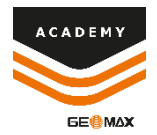

## **Copy to AutoCAD**

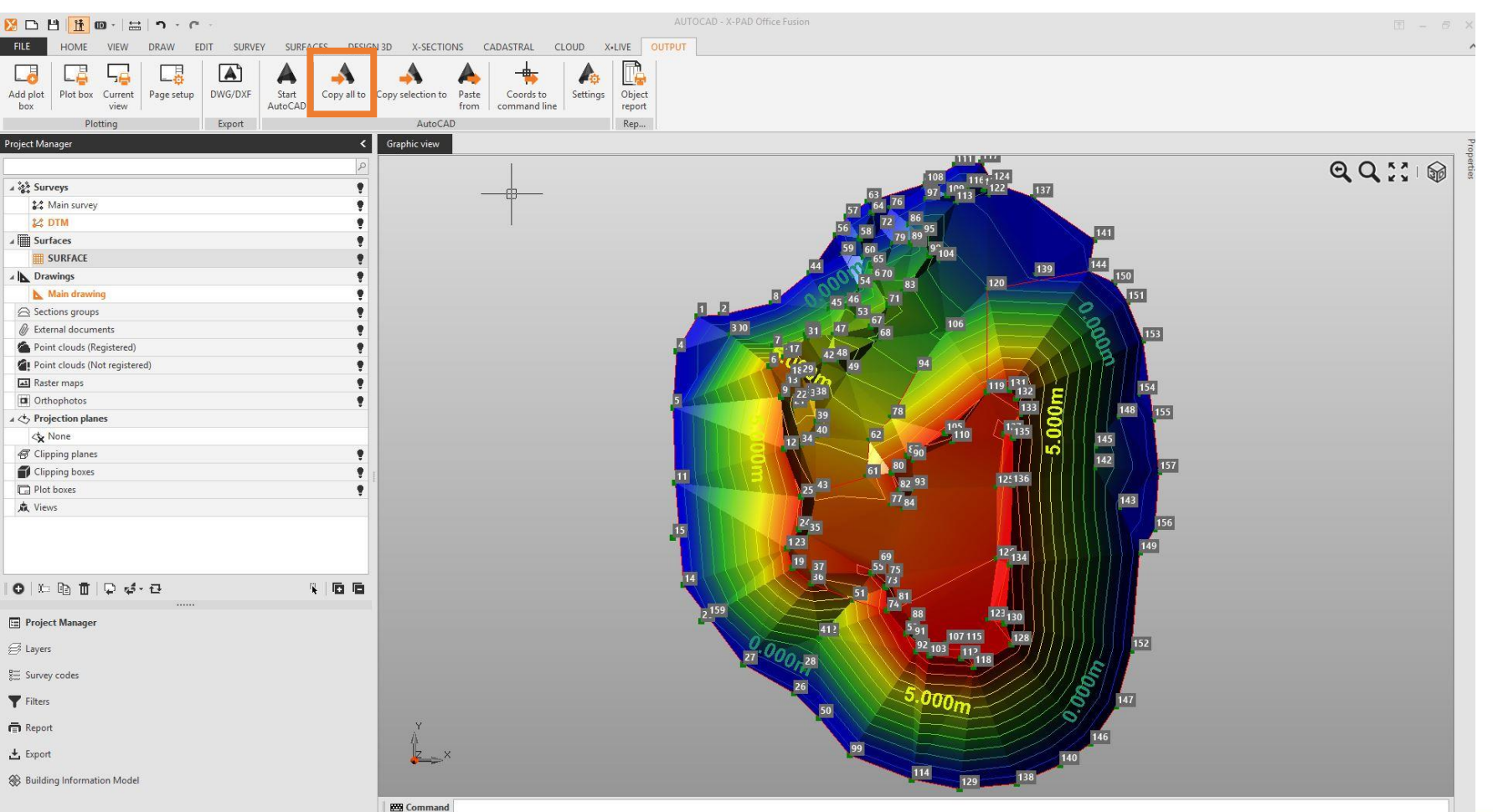

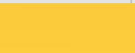

a liter a liter and a second second second second second second second second second second second second second

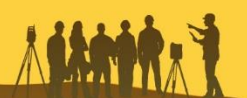

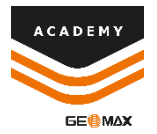

#### **Paste on AutoCAD**

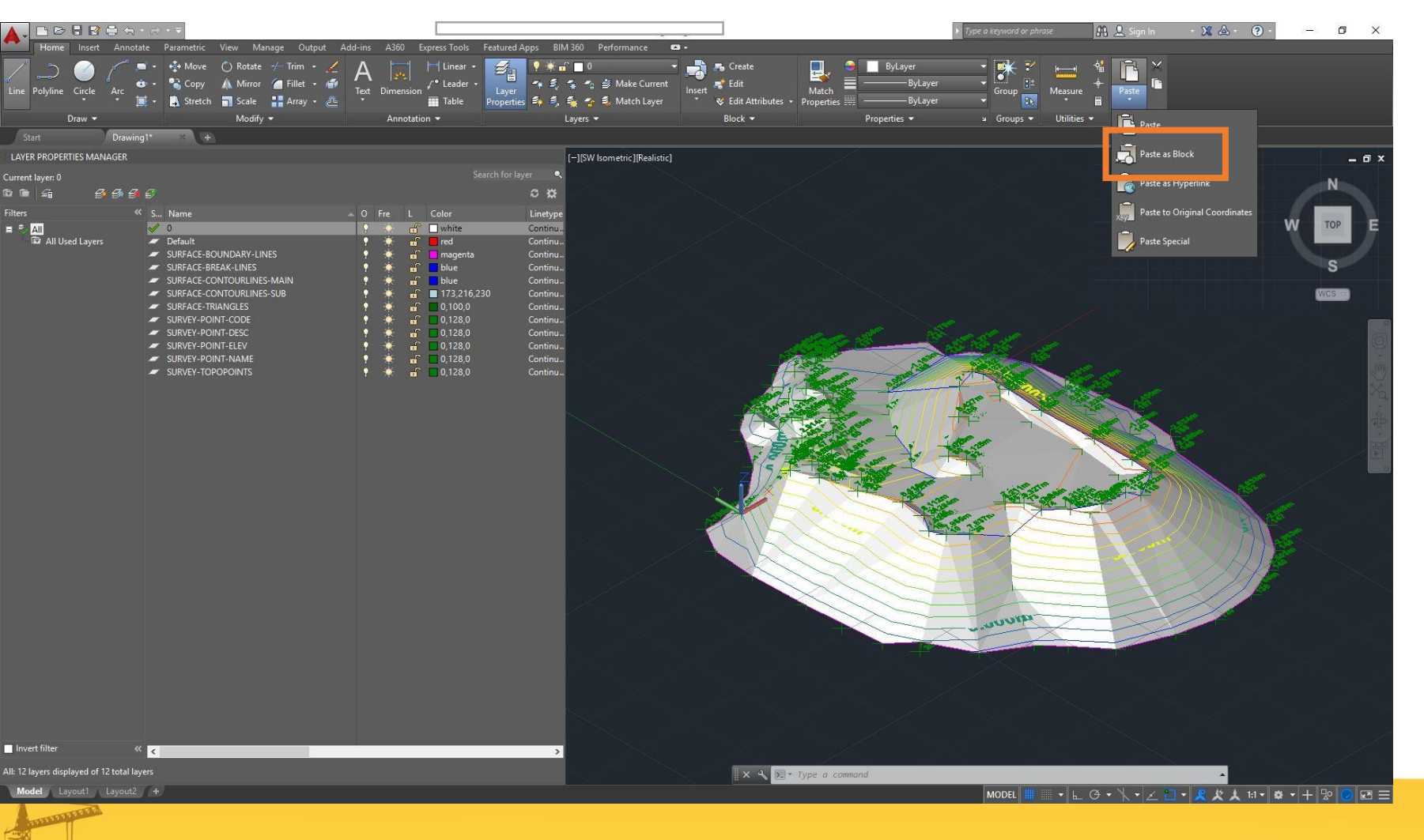

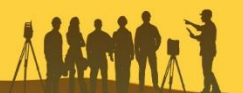